仕入れた商品を自分のショップに出品する際に、まずし ないといけないことが商品登録です。

お店に商品を綺麗に並べていくようなイメージを持って 頂ければ分かりやすいと思います。

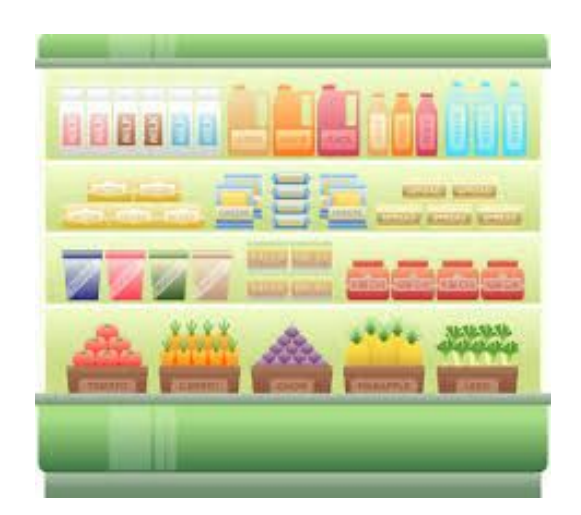

まずセラーセントラルに入り、 在庫→商品登録ページにいってもらいます。

| amazon seller central                          | 在庫 価格 注文 広告                   | ポート パフォーマンス  ・ www.amazon.jp 検索 Q メッセージ   ヘルプ   設定                                                                                               |
|------------------------------------------------|-------------------------------|----------------------------------------------------------------------------------------------------|
| すべての在庫 検索対象外 出<br>納品手続き                        | 在庫管理                          | lの返送所有権の放棄 有効な出品情報がないFBA在庫を修正 価格設定を管理 出品価格を修正 FBA在庫                                                                                              |
| 在庫管理 詳細はこちら                                    | FBA 仕庫管理<br>商品登録              | 商品登録                                                                                                    |
| (i) 現在新しい在庫管理を使用中                              | - アップロードによる一括商品登録<br>7 出品レポート | onポイントに関する項目を変更できます。詳しくはこちら。                                                                                                    |
| 選択中の 0 商品を一括変更 キ Q                             | <sub>c</sub> プロモーション管理        | フィルター:2条件を適用 * 3290商品                                                                                                    |
| フィルター: ステータス: <b>0 すべて</b>                     | g FBA納品手続き<br>商品紹介コンテンツ管理     | 出荷元: <b>0</b> すべての在庫商品 () Amazon () 出品者                                                                                                    |
| <ul> <li>ステータス 画像 SKU</li> <li>コンディ</li> </ul> |                               | 作成日 *         在庫あり         手数料見         販売価格         Amazon         最低価格           ステータス変更日         積り額         + 配送料         ポイント         + 配送料 |

『商品を新規に登録する』の検索窓口に登録したい商品の情報(型番、JANなど)を入力して商品を抽出します。

| 商品登録<br><sup>出品申請のステータス</sup><br>▶ ツアーの表示 |     |            |
|-------------------------------------------|-----|------------|
| 商品を新規に登録する<br>Amazonで検索する                 |     |            |
| Q 商品名、JAN、UPC、EAN、ISBN、ASIN               | 検索  | ま <u>†</u> |
| Amazon のカタログになかった場合: 商品を新規に登              | 録する |            |

検索して出てきた商品の『出品する』というボタンを選 択し、商品登録ページに進みます。

商品登録ページには幾つか入力できる項目がありますが、 全てを入力する必要はありません。

入力が必要な項目は、次のページから説明していきま す。

### ① 商品管理番号

SKUと言われるもので、ショップ内の商品を管理する上でとても重要になってきます。

SKUは後々、ショップ内の商品を管理するかなり使えま す。ここで入力しておくべき項目は

- ・仕入れ日
- ・仕入れ値
- ・仕入れ店舗

例えば2016年 1月1日に入力した時のSKUは、この様になります。

### <u>20160101 1000 ドンキホーテ本店</u>

ちなみにこのSKUは、購入者には見られないので問題ありませんので安心してくださいね。

② コンディション説明

### 購入者が商品を買う際に見る商品の説明文です。

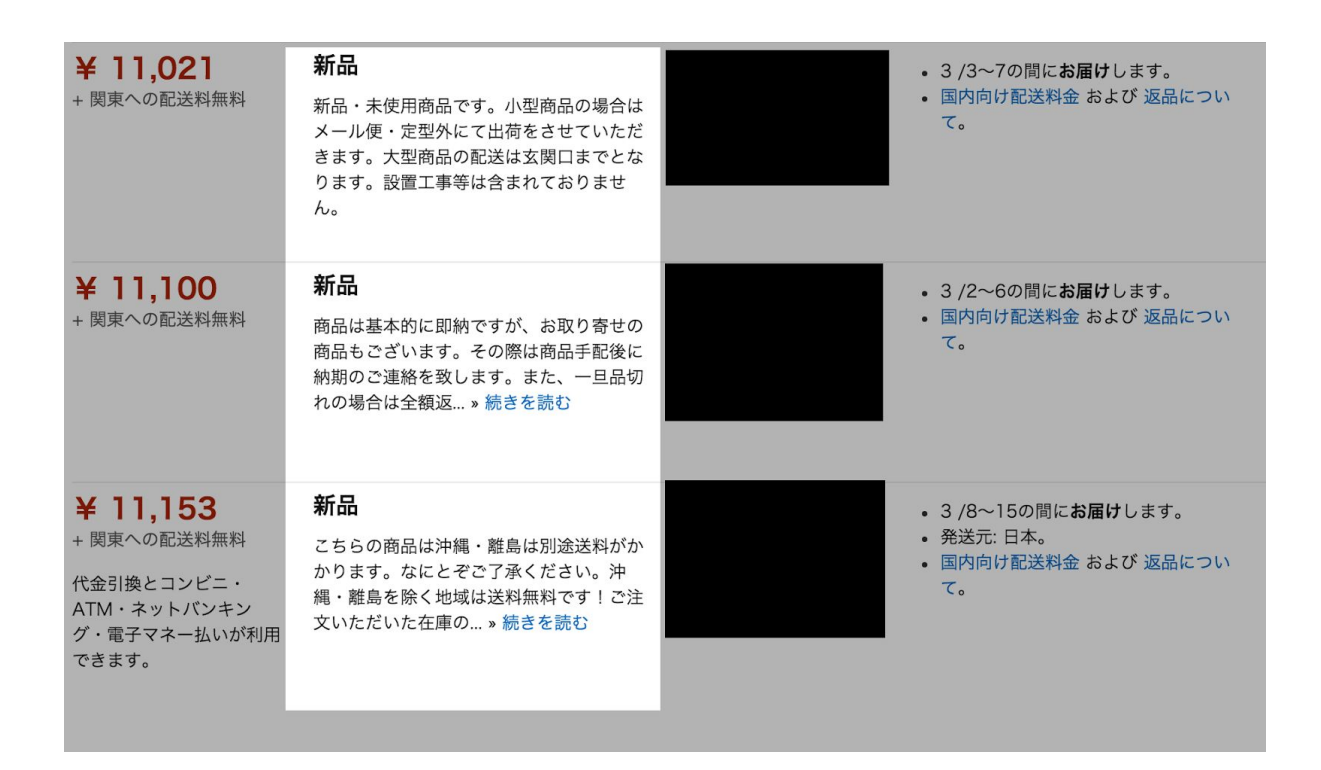

購入者様はここの部分を読んでから購入される方が結構 いらっしゃいます。特に中古の場合は、付属品などをこ こに記載して販売していきますので、絶対に空欄にはし ないでください。

また、1番良い書き方などは特に有りませんので、自分 が良いなと思った出品者のコンディション説明を添削し て使ってください。

③ 在庫

登録する商品の数です。

④ コンディション

アマゾンで商品を販売していく上で、その商品がどのよ うな状態のものかを決定して販売していきます。

- •新品
- ・ほぼ新品
- 非常に良い
- ・良い
- ・可
- ・コレクター

が有ります。まず**新品**ですが、以下が該当する商品は新 品にしてください。

- ・未使用
- ・未開封
- ・付属品や特典も完備

**ほぼ新品**で出せる商品です。ここからは中古のカテゴ リーになりますので気をつけてください。

- ・開封はされているけど未使用
- ・商品の状態も凹みなど無し

この様に、買ってから開けたけど一度も使用していない 様な商品はこのコンディションで出せます。

- 次に、<u>非常に良い</u>で出せる商品です。
  - ・使われているけど状態がかなり良い
  - ・付属品が一部無くても、使用には全く問題がない

カテゴリーによっては、付属品の有無で出せるコンディ ションが変わりますので、アマゾンヘルプを1度参照す る様にしておいてください。

次は<u>良い</u>で出品できる商品です。

- ・使用頻度は高め
- ・付属品は欠品している物も有る
- ・使用には問題無し

ここまでのコンディションは、商品購入時の<u>外箱</u>が有る 事が条件です。外箱が無ければ全て次の「可」というコ ンディションになります。

**可**で出品する商品です。

- ・使用頻度はかなり高い
- ・使用には問題無し
- ・付属品欠品有り
- 使用に一部制限あり

とこういった感じで付けていきます。

しかし、今の所は**良いと非常に良い**の辺りのアマゾンの 対応が非常に曖昧です。どちらで出しても今の所は問題 有りませんが、それは自己責任でお願いします。

⑤ 販売価格

商品を販売したい価格

⑥ フルフィルメントチャネル

FBAに納品するか、自己発送にするかを選択。

以上を入力して、最後に「保存して終了」で、商品登録 が完了です。

慣れてきたら本当に簡単で、ここも楽天やヤフーショッ ピングを使うよりももっと使い勝手が良いです。

サクッと終わらせて、リラックスタイムとしましょう!

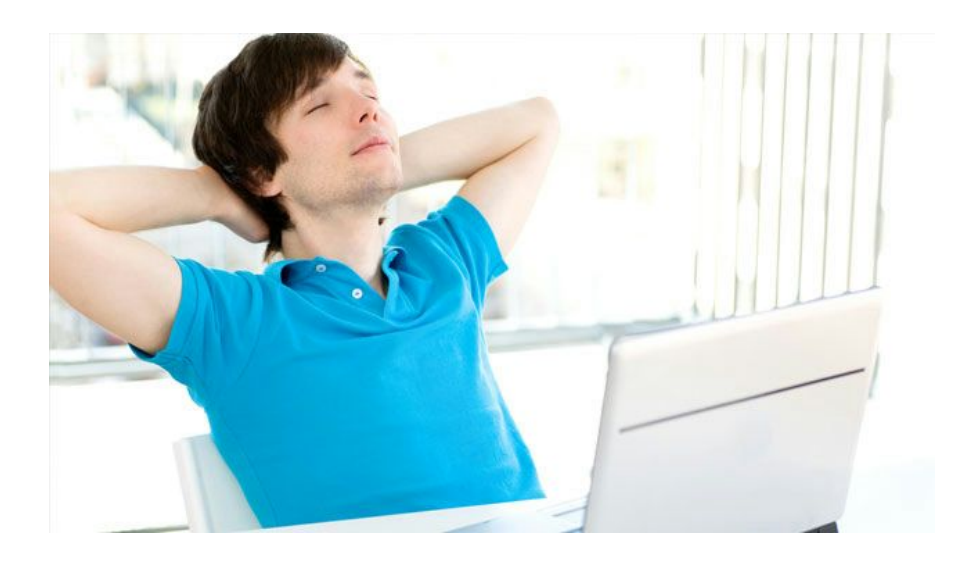

そして、出品したい商品の登録が完了すると、次はFBA を利用して販売したい商品をFBAに納品しましょう。

在庫管理ページの商品一覧を開きます。

次に納品したい商品の左側にありますチェックボックス にチェックを入れていきます。

| すべて | ての在庫<br>納品手続き | 検索対象外  | 出品情報の          | 改善販売不可在庫の込      | 図送/所有権の放 | 棄 有効な出品                                    | 情報がないFE | BA在庫を                                | 修正 一 価            | 格設定              | を管理                   | 出品価格を何                       | ≸正 FB    | A在庫 |
|-----|---------------|--------|----------------|-----------------|----------|--------------------------------------------|---------|--------------------------------------|-------------------|------------------|-----------------------|------------------------------|----------|-----|
| 在   | 庫管理           | 詳細はこちら | 5              |                 |          |                                            |         |                                      |                   |                  | 商                     | 設定                           | 非表示 11項目 | 更新  |
| (   | 現在新し          | い在庫管理  | を使用中です。新し      | い在庫管理では、Amazon市 | イントに関する  | 5項目を変更できます                                 | 。詳しくはこ  | 56.                                  |                   |                  |                       |                              |          |     |
| 選折  | マ中の2商品を-      | 一括変更 🗧 | Q SKU、商品       | 品名、ISBN、A 検索    | フィルター    | : 2 条件を適用 💠                                | 3290 商品 |                                      |                   |                  |                       |                              |          |     |
|     | ステータス         | 画像     | SKU<br>コンディション | 商品名<br>ASIN     |          | <b>作成日 ▼</b><br>ステータス変更日                   | 在庫あり    | 手数料<br>見積り<br>額                      | <b>販売f</b><br>+ ] | <b>西格</b><br>已送料 | Amazon<br>ポイント        | <b>最低価格</b><br>+ 配送料         | すべて保     | 存   |
|     | 停止中(在庫<br>切れ) |        |                |                 |          | 2016/02/20 21:52:14<br>2016/02/24 12:24:07 | 0 -     | ¥625<br>¥327<br>のFBA<br>手数料<br>を含む   | ¥ 2               | ,980<br>+        | Amazon<br>ポイント<br>を設定 | ¥ 2,700<br>+ ¥0              | 詳細の編集    | +   |
|     | 出品中           |        |                |                 |          | 2016/02/10 23:55:21<br>2016/02/10 23:55:21 | 1       | ¥854                                 | ¥ 10              | ,680<br>¥0       | Amazon<br>ポイント<br>を設定 | ¥ 9,800<br>+ ¥0<br>最低価格に一致   | 詳細の編集    | +   |
|     | 出品中           |        |                |                 |          | 2016/02/10 21:31:21<br>2016/02/10 21:31:21 | 1 *     | ¥1,125<br>¥327<br>のFBA<br>手数料<br>を含む | ¥ 7               | .980<br>¥0       | Amazon<br>ポイント<br>を設定 | ✔ 最低価格                       | 詳細の編集    | •   |
|     | 出品中           |        |                |                 |          | 2016/02/10 21:31:19<br>2016/02/10 21:31:19 | 1 *     | ¥1,305<br>¥327<br>のFBA<br>手数料        | ¥ 9               | ,780<br>¥0       | Amazon<br>ポイント<br>を設定 | ¥ 8,264<br>+ ¥515<br>最低価格に一致 | 詳細の編集    | +   |

画像左端の上から二つまではチェックが入っている状態 です。

納品したい商品全てにチェックを入れると、商品一覧の 上にある

「選択中の○○商品を一括変更」のプルダウンを開きま す。その中にある「Amazonから出荷」を選択します。

### 次に「納品手続きに進む」を選択します。

| 下の出品商品は、フルフィル<br><u> 囲はこちら</u>                       | 変換する<br>レメントセンターに発送する前に、Amazonから出荷に変換する必要があります。今                                                                                                    | すぐ出品商品を変換して発送することも、後で変換して発送の準備を行                                                    | 行うこともできまう          |
|------------------------------------------------------|----------------------------------------------------------------------------------------------------|-------------------------------------------------------------------------------------|--------------------|
| <ul> <li>         ・         ・         ・</li></ul>    | ビージ<br>onから近後(=FRA在第)に変換されると、Amazon.co.jp上での公開は停止され、出品者が直接<br>高品は町公開され、Amazonが代けして注文の発送を開始します。FBAでは期間世界が必要な商<br>液面。はお取り扱いできませんので、納品店にお手たの発品を必ずつ確認ください。 | 注文を発送することはできなくなります。 Amazonフルフィルメントセンターに出<br>品及び危険物の取り扱いは制限しています。 「翼映勘察・消費期限などの記載があ・ | 品者の在庫が撤<br>る商品」や「危 |
| 消費期日や                                                | き険物の明記がなくても制限されている商品が―部ございますので、<br>                                                                                                    | 詳細は <u>FBA禁止商品</u> のヘルブページをご覧ください。                                                  |                    |
| 消費期日や;<br><b>5 KU</b> を表示                            | <sup>1</sup> 2酸物の明記がなくても制限されている商品が一部ございますので、                                                                                                    | 詳細は <u>FBA禁止商品</u> のヘルフページをご覧ください。                                                  |                    |
| 消費期日や;<br>sKUを表示                                     | 8酸物の明記がなくても制限されている商品が一部ございますので、                                                                                                    | 詳細は <u>FBA禁止商品</u> のヘルブページをご覧ください。                                                  | 請                  |
| 消費期日や<br>sku <sup>を表示</sup><br>sku                   | 8換物の明記がなくても制限されている商品が一部ございますので、<br>■                                                                                                    | 詳細は <u>FBA禁止商品</u> のヘルブページをご覧ください。<br>最在の取扱い死                                       | 間<br>で<br>そ        |
| 消費期日や<br>SKUを表示<br>SKU<br>LO-SUDI-BZRT               | を映物の明記がなくても制限されている商品が一部ございますので、                                                                                                    | 詳細は <u>FBA禁止商品</u> のヘルブページをご覧ください。<br>最 <b>在の取扱い</b> 売<br>出品者                       | ii<br>R<br>T<br>T  |
| 消費期日や:<br><b>SKU</b><br>LO-SUDI-BZRT<br>OX-MJWV-B3OG | を接物の明記がなくても制限されている商品が一部ございますので、                                                                                                    | 詳細は <u>FBA禁止商品</u> のヘルブページをご覧ください。                                                  |                    |

新規の納品プラン・個別の商品・にチェックを入れ、続けるをクリックします。

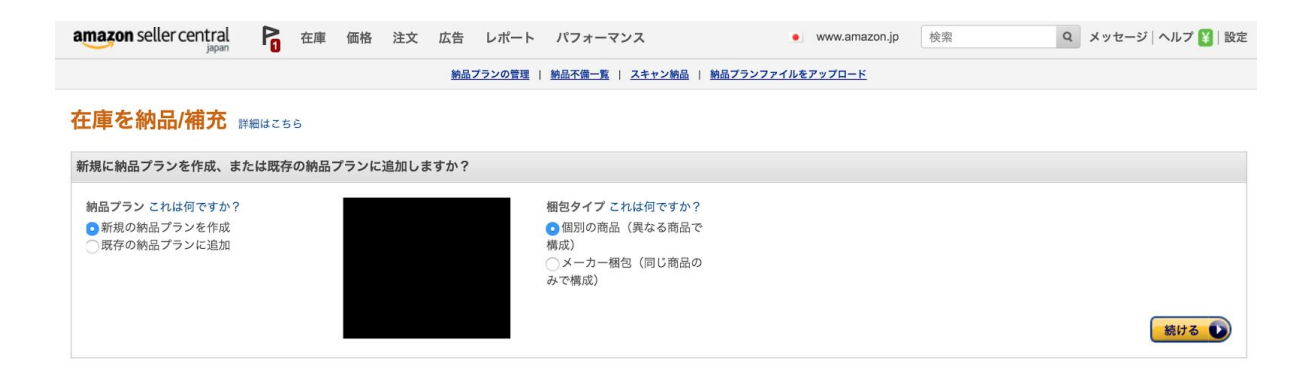

## 各商品の納品する商品数を入力してから続けるをクリッ クして下さい。

| 商品の数量を入力してください。    |                                                                          |         |          |    |    |
|--------------------|--------------------------------------------------------------------------|---------|----------|----|----|
| 品: 1 - 3/3         |                                                                          |         |          |    |    |
| SKU                | 商品名                                                                      | コンディション | 必要なアクション | 数量 | 削除 |
|                    | ■ ASIN/FNSKUを表示                                                          |         |          | 1  |    |
| LO-5UDI-BZRT       | ベビーボートハンドル付 (ハートフラワー)<br><b>サイズ:</b> 標準サイズ <b>EAN</b> : 4970134440101    | 新品      | -        | 1  | ×  |
| OX-MJWV-B3OG       | ベビーボートハンドル付 (スーパーポリス)<br><b>サイズ:</b> 標準サイズ <b>EAN</b> : 4970134440118    | 新品      | -        | 1  | ×  |
| UT-OABG-ZIZL       | 明日のナージャ キャラリートキッズ エプロンドレス<br><b>サイズ:</b> 標準サイズ <b>EAN:</b> 4543112121394 | 新品      | -        | 1  | ×  |
| 合計                 |                                                                          |         |          | 3  |    |
| <b>扬品: 1 - 3/3</b> |                                                                          |         |          |    |    |

# 次は印刷するラベル数を入力して、ラベルを印刷をク リックします。箱のある商品なら<u>バーコードを隠すよう</u> <u>に</u>貼っていってください。

| SKU            | 商品名                                                                      | コンディション               | 数量 | ラベル貼付(出品<br>者、または<br>Amazon) | 印刷するラベル数 | ラベルの手数料 | 削除   |
|----------------|--------------------------------------------------------------------------|-----------------------|----|------------------------------|----------|---------|------|
|                | □ ASIN/FNSKUを表示                                                          |                       |    | すべてに適用 ᅌ                     |          |         |      |
| LO-5UDI-BZRT   | ベビーボートハンドル付 (ハートフラワー)<br><b>サイズ:</b> 標準サイズ <b>EAN</b> : 4970134440101    | 新品                    | 1  | 出品者                          | 1        | -       | ×    |
| OX-MJWV-B3OG   | ベビーボートハンドル付 (スーパーポリス)<br><b>サイズ:</b> 標準サイズ <b>EAN:</b> 4970134440118     | 新品                    | 1  | 出品者                          | 1        | -       | ×    |
| UT-OABG-ZIZL   | 明日のナージャ キャラリートキッズ エプロンドレス<br><b>サイズ:</b> 標準サイズ <b>EAN:</b> 4543112121394 | 新品                    | 1  | 出品者 ᅌ                        | 1        | -       | ×    |
|                | A4判24面((33.9 mm x 66.0 mm)                                               | ○ ラベルを印刷<br>ラベル合計数: 3 |    |                              |          |         |      |
| 商品: 1 - 3/3    |                                                                          |                       |    |                              |          |         |      |
| 戻る     納品プランを削 | 除 コピーする                                                                  |                       |    |                              |          | 続       | ta 🕠 |

時々箱についているバーコードが1つでは無い商品もあ りますので、そういった商品は全てのバーコードを隠す 様にして下さい。

この様な形でバーコードのラベルが出てきます。 これを、

### 【検品梱包出荷の際に必要なもの】

でご紹介したラベルに印刷して下さい。

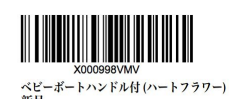

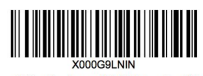

メUUUGaLNIN ベビーボートハンドル付 (スーパーポリス) 毎日

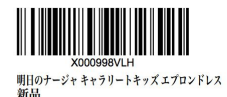

続けるをクリックしたら、納品先が振り分けられている ページに飛びます。

それを確認したら**納品を作成する**をクリックして次に進みます。

| 数量を入力 商品ラベルを貼付 納品の確認 発送準備 納品                               | 計内容の確認                                  |           |
|------------------------------------------------------------|-----------------------------------------|-----------|
| <b>梱包タイプ これは何ですか? 納品プランの)</b><br>個別の商品(異なる商品で嶋 1 SKU<br>成) | <sup>内容</sup> 手数料見積り<br>ラベル:¥0<br>合計:¥0 |           |
| 表示されているフルフィルメントセンター宛に発送してください(宛先が複数になる                     | 5場合があります)。 詳細はこちら                       |           |
| 商品: 1 - 1/1                                                |                                         |           |
| 納品ID                                                       | SKU                                     | 点 納品先     |
| <ul> <li>●新規作成</li> <li>○既存に追加 納品を選択</li> </ul>            | \$                                      | 納品する商品を表示 |
| 商品: 1 - 1/1                                                |                                         |           |
| () 納品前の再確認 詳細はこちら                                          |                                         |           |
| () 戻る 納品ブランを削除                                             |                                         | 納品を作成する 💽 |

### これで商品の登録は終わりです。

## 次は発送の手順に移っていきます!

| JP<br>住所を変更                                                                            |               |
|----------------------------------------------------------------------------------------|---------------|
|                                                                                        | 表示を拡大         |
| 1. 納品する商品を確認                                                                           |               |
|                                                                                        |               |
| (i) 商品の数量を変更、商品を削除する場合は「商品の確認と修正」をクリックします。別の商品を追加する場合は、納品をコピー、または新規に納品を作成してください。詳細はこちら |               |
|                                                                                        | SKUリストをダウンロード |
| 商品の確認と修正                                                                               |               |
| 2. 配送                                                                                  |               |
| 配送方法 配送業者                                                                              |               |
| <ul> <li>         の構準配送              ・             FBAパートナーキャリア(日本郵便)</li></ul>        |               |
| ○ 他の配送業者: ゆうバック                                                                        |               |
| 3. 輸送箱(複数箱の場合、内容と一致する箱番号[末尾001,002…]のラベルを箱ごとに貼付)                                       |               |
| 輸送箱内の商品情報を提供いただくことにより、商品をより効率よく正確に受領できるようになります。納品ごとに輸送箱内の商品情報を提供いただくことをおすすめします。詳細はこ    | :56           |

まずは配送業者を選ぶのですが、細かい荷物をたくさん 送る時は<u>ヤマト便</u>をお勧めします。

それ以外の時はFBAパートナーキャリアか、郵便局と契約を結んで独自の値段で安く配送して下さい。

| 3. 輸送箱(複数箱の場合、内容と一致する箱番号[末尾0                                                                    | 01,002]のラベルを箱ごと                | :に貼付)                |                                 |
|-------------------------------------------------------------------------------------------------|--------------------------------|----------------------|---------------------------------|
| 輸送箱内の商品情報を提供する新しいツール     輸送箱内の商品情報を提供いただくことにより、商品をより効率よく正確                                      | <sup>進</sup> に受領できるようになります。納品ご | とに輸送箱内の商品情報を提供いただくこと | をおすすめします。 詳細はこちら                |
| どのように梱包されますか?                                                                                   |                                |                      |                                 |
| 輸送稿数【1個】                                                                                        |                                |                      |                                 |
| 商品                                                                                              | 納品数                            | 輸送箱の重量 (kg)          | 輸送箱の寸法 (cm)                     |
| □ ASIN/FNSKUを表示                                                                                 |                                |                      |                                 |
| <b>LO-SUDI-BZRT</b><br>ベビーボートハンドル付 (ハートフラワー)<br><b>サイズ:</b> 標準サイズ <b>EAN:</b> 4970134440101     | 1                              |                      |                                 |
| OX-MJWV-B3OG<br>ベビーボートハンドル付 (スーパーポリス)<br>サイズ: 標準サイズ EAN: 4970134440118                          | 1                              |                      |                                 |
| <b>UT-OABG-ZIZL</b><br>明日のナージャ キャラリートキッズ エプロンドレス<br><b>サイズ:</b> 標準サイズ <b>EAN: 4543112121394</b> | 1                              |                      |                                 |
|                                                                                                 |                                | 😣 赤枠が                | 表示されたフィールドは入力が必須です。 <b>確認する</b> |

輸送箱数に、今回この倉庫に送る時に使う輸送箱の数を 入力します。

その輸送箱の重さとサイズも測って入力して下さい。

今回はFBAパートナーキャリアを使っていますので、 請求額が計算されて出てきます。

| 1. here i i                                                  |                                                                                                    |
|--------------------------------------------------------------|----------------------------------------------------------------------------------------------------|
| 送業者 輸送箱の数 配送重量 配送料の見積り                                       |                                                                                                    |
| IPPON MAIL 1 10 kg ¥783                                      |                                                                                                    |
|                                                              |                                                                                                    |
| ▲ 配送料の請求取り消し可能期限まで、あと23時間, 59分です。                            |                                                                                                    |
| 5. 2/22より多治見FC大型商品取り扱い終了・配送ラベルの納品先                           | FCを確認してください                                                                                                    |
| 診若の数の利用紙                                                     | 注意点 ※納品時の梱包形態のまま保管され、購入者に出荷されます。                                                                                                    |
| 1 普通紙 配送ラベルを印刷                                               | 商品の箱詰め<br>• 納品書の同梱は必要ありません。                                                                                                    |
| 各配送ラベルのバーコード番号は輸送箱単位で異なっています。輸送箱分のラベルをす<br>べて印刷してください。詳細はこちら | <ul> <li>輸送箱1個あたりの最大重量は40kgです。15kgを超過している場合は、必ず天面と側面に見やすく「重量却<br/>過」と明示してください。</li> <li>使用できる緩衝材は、クッション、エアキャップ、紙に限ります。</li> </ul>   |
|                                                              | 配送ラベルの貼付 ・輸送箱分の配送ラベルを印刷します。パーコード情報は配送ラベルごとに異なりますので配送ラベルのコ<br>ビー・再利用・修正はしないでください。 ・配送ラベルと配送業者のラベルを箱の外側に貼付します。箱の継ぎ目部分にラベルを貼付しないでください。 |
|                                                              | <ul> <li>配送ラベルが貼付されていない、または箱の中身とラベルに相違がある場合、受領できない可能性があります。</li> </ul>                                                              |
|                                                              |                                                                                                    |

配送ラベルを印刷にてプリントアウトした配送ラベルを 輸送箱の左上に貼ります。

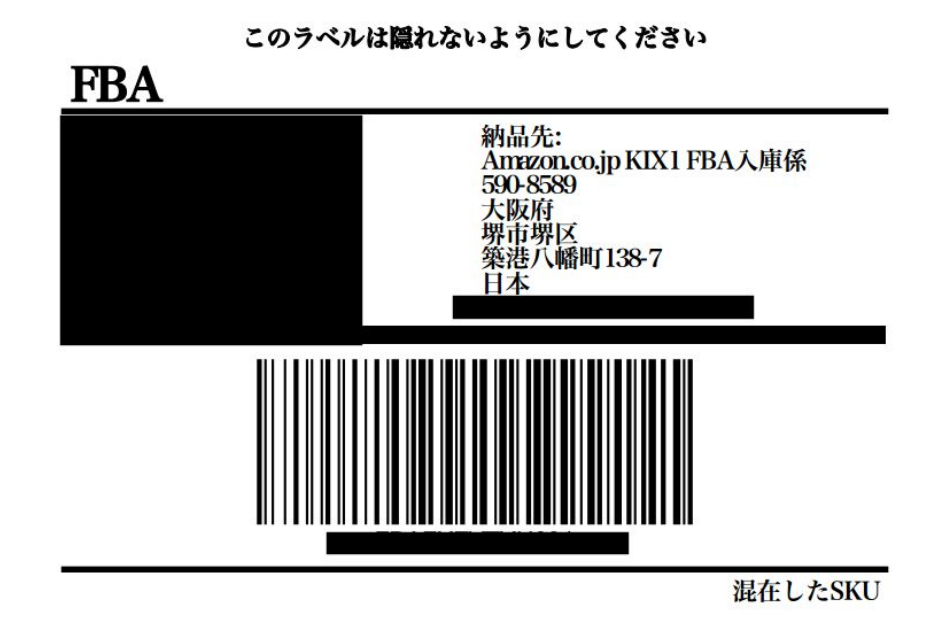

最後に、クリックすると納品が完了しますで納品完了です。

商品がFBAに到着後、納品の受領、受領完了後にショップ内に商品が反映されます。

仕入れた商品を実際に販売していかないと利益には繋 がっていきませんので、この出荷のサイクルは <u>できるだけ早く</u>する様にして下さい。

ここを素早く出来る様になれば仕入れに使える時間も増 えて収入も増えていきますので、地味な作業ですが頑張 りましょう!!